## Nachbearbeitung Spielbericht Online

### Ohne angesetzten oder bei Nichtantritt des Schiedsrichters

Der Online-Spielbericht ist für die B- bis E-Juniorinnen Plicht. Das SBO-Modul wird mit der Geschäftsführerkennungen durch den Verein im Modul "VereinsAdmin" freigeschaltet!!!

Sollte kein Schiedsrichter angesetzt worden sein (z.B. E-Juniorinnen) bzw. der SR ist nicht erschienen oder hat keine Kennung, kann der Spielbericht über eine Vereinskennung Heim/Gast mit den Spieldaten "online" nachtragen werden. Das Verfahren ist nachfolgend beschrieben.

# 1. Der Spielbericht Online ist von beiden Mannschaftsverantwortlichen vor der angesetzten Anstoßzeit freizugeben. !!!!!!

#### 2. Die Nachbearbeitung (erst nach Spielende möglich):

Der Heimverein/Gastverein muss zur anschließenden Nachbearbeitung den Button "Schiedsrichter nicht angetreten" klicken. Jetzt müssen folgende Daten ergänzt bzw. eingegeben werden.

#### 3. Das Register Spielverlauf ist auszuwählen.

#### 4. Folgende Eingaben zum Spielverlauf sind auszufüllen.

- 4.1 Name und Telefonnummer des Schiedsrichters sind für eventuelle Rückfragen einzutragen.
- 4.2 Die Anstoßzeit und das Ende sind einzutragen.
- 4.3 Das Ergebnis zur Halbzeit und das Endergebnis sind einzutragen.
- 4.4 Wenn kein Schiedsrichter angesetzt, ist bei Schiedsrichterkosten 0,00 Euro einzutragen (Pflichtfeld)
- 4.5 Button "Speichern" klicken
- 5. Freitextfeld "sonstige Vorkommisse" Hier sind Verletzungen und Vorkommisse einzutragen.

#### 6. Auswechselungen (Wichtig: ohne Eintragung der Uhrzeit)

- 6.1 Eingesetzte Auswechselspieler "Heim" sind im Drag& Drop einzutragen
- 6.2 Eingesetzte Auswechselspieler "Gast" sind im Drag& Drop einzutragen
- 6.3 Button "Speichern" klicken

#### 7. Das Register Torschütze ist auszuwählen.

- 7.1 Torschützen sind mit Spielminute und im Drag& Drop einzutragen
- 7.2 Button "Speichern" klicken

#### 8. Das Register Vorkommisse ist auszuwählen.

- 8.1 Haken setzen auf "NEIN"
- 8.2 Den Spielbericht freigeben, durch Anklicken des Button im Register "Freigeben"

Wichtig: <u>Sollten die angezeigten Fehlermeldungen sind nicht beachtet worden sein, ist die Freigabe</u> <u>des Spielberichts nicht möglich.</u> Ggf. ist sofort Rücksprache mit dem Staffelleiter zu halten.

#### Mobiler Spielbericht für Vereine

Noch einfacher ist der SBO mit der neuen App "mobile Spielbericht für Vereine" zu bedienen. Diesen öffnen Sie, indem Sie sich wie gewohnt mit Ihrem Smartphone in der Login-Maske von <u>DFBnetSpielPLUS</u> anmelden. Sie werden automatisch zur mobile Version des Spielberichts weitergeleitet.

Mannschaftsaufstellungen müssen nicht mehr über den Laptop eingegeben werden, sondern können bequem von Spielfeldrand aus eingestellt und freigegeben werden. Die Aufstellung wird automatisch gemäß der geltenden Staffelregeln visuell überprüft.

*Eine 2-Min.-Videoschulung ist unter* <u>http://portal.dfbnet.org/de/service/dfbnet-</u> module/spielbericht/spielbericht-mobil.html *zu finden.*